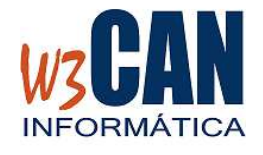

#### **PASOS A SEGUIR**

Desde el programa COLOMBO, elegir la opción Actualizaciones – Buscar Actualizaciones.

Muestra esta pantalla:

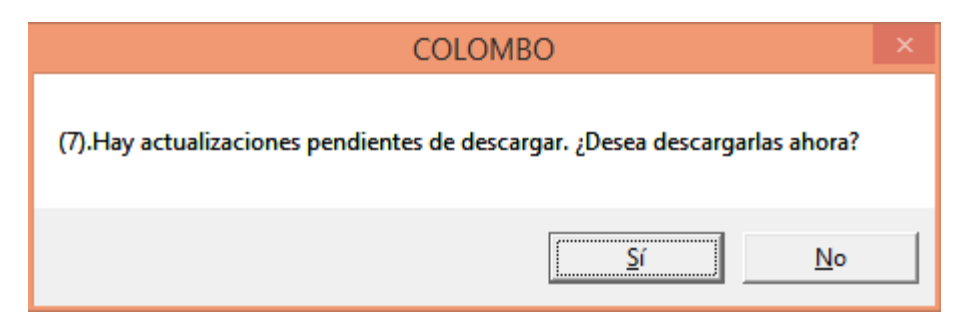

Si elegimos Si

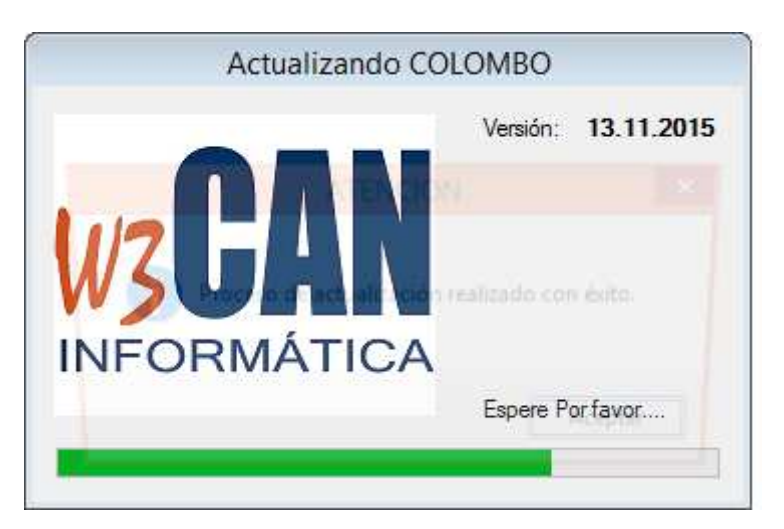

Termina cuando muestra el mensaje "Proceso de actualización realizado con éxito."

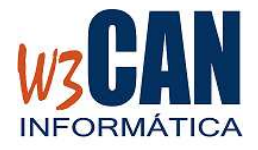

Cuando finalice, accedemos de nuevo al programa COLOMBO y deben aparecer las siguientes opciones:

| Mantenimiento | Concursos                            | Traspasar Da | atos WEB |  |  |
|---------------|--------------------------------------|--------------|----------|--|--|
| Campeonate    | OS                                   |              |          |  |  |
| Clubes        |                                      |              |          |  |  |
| Colores       | Colores                              |              |          |  |  |
| Mantemient    | Mantemiento Rápido de Palomas Ctrl+M |              |          |  |  |
| Palomas       | Palomas                              |              |          |  |  |
| Puntos de S   | uelta                                |              |          |  |  |
| Grupos de P   | untos de Sue                         | lta          |          |  |  |
| Socios        |                                      |              |          |  |  |
| Modificació   | n de Coorder                         | nadas        |          |  |  |

- Envío de Concursos

-

| Concursos        | Traspasar Datos        | WEB | R |  |
|------------------|------------------------|-----|---|--|
| Concu            | Concurso               |     |   |  |
| Palom            | Palomas a Concurso     |     |   |  |
| Result           | Resultado del Concurso |     |   |  |
| Envío            | de Concursos           |     |   |  |
| Encest<br>Imprin | e<br>nir Enceste       |     |   |  |
|                  |                        |     |   |  |

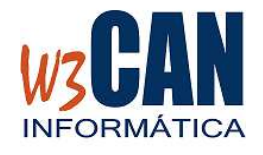

#### NUEVAS FUNCIONALIDADES

- Importación del plan de vuelo.

Esta actualización ha descargado el Plan de vuelo 2016, para importarlo al programa COLOMBO, debe elegir la opción:

| Traspasar Datos   |  | WEB | Reloj | Lis |
|-------------------|--|-----|-------|-----|
| Importa Concursos |  |     |       |     |
|                   |  |     |       |     |

Se muestra, y elegimos la opción Traspasar.

| Importar S                                          | Socios, Palomas y Concurso           |  |  |
|-----------------------------------------------------|--------------------------------------|--|--|
| Fecha Concurso Fecha Concurso 01/01/2016 31/12/2016 | Traspasos                            |  |  |
|                                                     | Concursos Federativos                |  |  |
| Fecha fin del concurso en                           | n el que se van a incluir las naloma |  |  |
|                                                     |                                      |  |  |

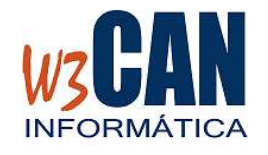

#### - Modificación de Coordenadas

Opción donde aparecen todos los socios de alta en la aplicación con sus coordenadas. Se deben revisar para que se calculen correctamente los concursos y si ya lo ha realizado, debe enviarlo para que se actualice en la web.

Para corregir las coordenadas debe hacer click sobre el socio, hacer la modificación y pulsar ENTER, y aparece modificado en la lista.

| Socio : (0179) INOCENCIO GARCIA TORRENS | 350816 | 3141523 |
|-----------------------------------------|--------|---------|
| Enviar Coordenadas<br>WEB               |        | Salir   |

Una vez finalizada la corrección debe pulsar la opción "Enviar Coordenadas WEB" (el ordenador debe tener acceso a internet).

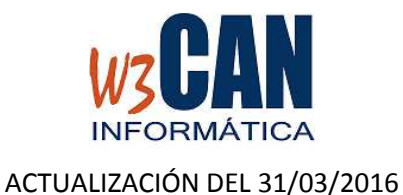

#### - Envío de Concursos (requiere conexión a internet)

Esta opción muestra el Plan de Vuelo de la campaña actual.

Las columnas de Enceste y Resultado muestran la fecha de envío a la FICT del enceste y del resultado.

Una vez finalizado el enceste de todos los socios, debe enviarse a la FICT, para ello hacer click sobre el concurso y elegir la opción "Enviar Enceste".

Cuando haya finalizado la introducción de las comprobaciones también debe enviarse a la FICT, para ello marcar el concurso y elegir la opción "Enviar Resultado".

En el caso de los concursos federativos, se deben enviar en los plazos establecidos, sino la aplicación solicitará una clave para poder enviar un concurso Fuera de Plazo.

| Estado de Envío de Concursos |                |          |                     |                    |            |            |
|------------------------------|----------------|----------|---------------------|--------------------|------------|------------|
| el                           | Fecha          | Concurso | Punto Suelta        | Campeonato         | Enceste    | Resultado  |
|                              | 28/02/2016     | 60       | SARDINA             | SEGURIDAD          | 30/03/2016 | 29/03/2016 |
|                              | 28/02/2016     | 50       | SARDINA             | SOCIAL             | 30/03/2016 | 29/03/2016 |
|                              | 28/02/2016     | 02       | GRAN TARAJAL        | INSULAR            |            |            |
|                              | 06/03/2016     | 60       | SARDINA             | SEGURIDAD          | 31/03/2016 |            |
|                              | 06/03/2016     | 50       | SARDINA             | SOCIAL             | 31/03/2016 |            |
|                              | 13/03/2016     | 70       | SARDINA             | PICHONES           | 28/03/2016 | 28/03/2016 |
|                              | 13/03/2016     | 60       | SARDINA             | SEGURIDAD          | 28/03/2016 | 28/03/2016 |
|                              | 13/03/2016     | 50       | SARDINA             | SOCIAL             | 28/03/2016 | 28/03/2016 |
|                              | 30/03/2016     | 50       | SARDINA             | SOCIAL             |            |            |
|                              | 10/04/2016     | 02       | MORRO JABLE         | INSULAR            | 30/03/2016 |            |
|                              | 10/04/2016     | 50       | MORRO JABLE         | SOCIAL             |            |            |
|                              | 10/04/2016     | 03       | MORRO JABLE         | MUNICIPAL Z.NORTE  | 30/03/2016 |            |
|                              | 10/04/2016     | 04       | MORRO JABLE         | MUNICIPAL Z.CENTRO | 30/03/2016 |            |
|                              | 10/04/2016     | 05       | MORRO JABLE         | MUNICIPAL Z.SUR    | 30/03/2016 |            |
|                              | 10/04/2016     | 10       | MORRO JABLE         | REGIONAL           | 30/03/2016 |            |
|                              | 24/04/2016     | 10       | MORRO JABLE         | REGIONAL           |            |            |
|                              | 01/05/2016     | 10       | GRAN TARAJAL        | REGIONAL           |            |            |
|                              | 01/05/2016     | 01       | GRAN TARAJAL        | NACIONAL           |            |            |
|                              | 01/05/2016     | 05       | GRAN TARAJAL        | MUNICIPAL Z.SUR    |            |            |
|                              | 01/05/2016     | 04       | GRAN TARAJAL        | MUNICIPAL Z.CENTRO |            |            |
|                              | 01/05/2016     | 03       | GRAN TARAJAL        | MUNICIPAL Z.NORTE  |            |            |
|                              | 01/05/2016     | 02       | GRAN TARAJAL        | INSULAR            |            |            |
|                              | 08/05/2016     | 01       | CABO JUBY           | NACIONAL           |            |            |
|                              | 08/05/2016     | 03       | CABO JUBY           | MUNICIPAL Z.NORTE  |            |            |
|                              | 08/05/2016     | 04       | CABO JUBY           | MUNICIPAL Z.CENTRO |            |            |
|                              | 08/05/2016     | 05       | CABO JUBY           | MUNICIPAL Z.SUR    |            |            |
|                              | 08/05/2016     | 10       | CABO JUBY           | REGIONAL           |            |            |
|                              | 08/05/2016     | 02       | CABO JUBY           | INSULAR            |            |            |
|                              | 08/05/2016     | 13       | PARQUE HOLANDES ETV | MUNICIPAL Z NORTE  |            |            |
|                              | Enviar Enceste | Envia    | r Resultado         |                    |            | Sa         |

Las comprobaciones también pueden enviar desde Resultados de Concurso al guardar los datos.

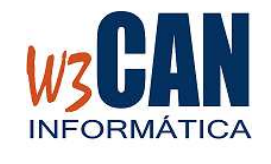

Al enviar muestra una pantalla con el estado del envío:

| Envío de Información a la FICT                                                                                                 |        |  |  |
|----------------------------------------------------------------------------------------------------|--------|--|--|
| 06/03/2016 EI                                                                                                    | NCESTE |  |  |
| CONCURSO 06/03/2016: FICHERO CREADO<br>CONCURSO 06/03/2016: FICHEROS DE RELOJ AÑADIDO<br>CONCURSO 06/03/2016: ENVIANDO POR FTP | IS     |  |  |
|                                                                                                    | ×      |  |  |
|                                                                                                    |        |  |  |

Si hay algún error en el envío en la columna en lugar en mostrar la fecha de envío muestra "ERROR."